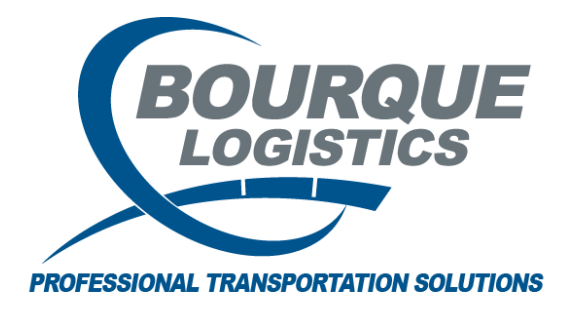

Adding Comment Codes/Types, and Misc Comments RAILTRAC<sup>®</sup> Revision Number 1 10/29/2018

Once logged into RAILTRAC, click on the Reference tab. Next, select Comments, then Comments Type.

| RT RAILTE  | RAC® (KE  | llya @ Ri | rol_dev)  |          |           |         |          |                       |          |           |           |   |
|------------|-----------|-----------|-----------|----------|-----------|---------|----------|-----------------------|----------|-----------|-----------|---|
|            | Main      | Config    | Reference | Car Mana | agement   | Reports | RAILDash |                       |          |           |           |   |
| <b>6</b> 7 | Ch        | Sh        | 8         |          | ٠         | 2       | 100 M    | Shipment Field Values |          | <b>\$</b> | FT        |   |
| Bill To    | Consignee | Supplier  | Railroad  | Ť        | *         | *       | Criteria |                       | Units of |           |           |   |
|            | Pa        | rties     |           | Products | Geography | Route   |          | Setup                 | Measure  | Comn      | nent Type |   |
|            |           |           |           |          |           |         |          |                       |          | Misc.     | Comments  | ; |
|            |           |           |           |          |           |         |          |                       |          |           |           |   |
|            |           |           |           |          |           |         |          |                       |          |           |           |   |
|            |           |           |           |          |           |         |          |                       |          |           |           |   |
|            |           |           |           |          |           |         |          |                       |          |           |           |   |
|            |           |           |           |          |           |         |          |                       |          |           |           |   |

The Get Data For Comment Type Maintenance window will appear. In this screen, select New.

| Ge | t Data For Comment Type N | Maintenance |        |                   |            |              |
|----|---------------------------|-------------|--------|-------------------|------------|--------------|
| 1  | SYSTEM DEFAULT            |             | $\sim$ | Set as Default    | Save Setup | Delete Setup |
| ſ  | Column                    | Where       | Value  |                   |            |              |
|    | Comment Type 🗸 🗸          | = ~         |        |                   |            |              |
|    | Comment Type Desc. 🗸      | = ~         |        |                   |            |              |
|    |                           |             |        |                   |            |              |
|    |                           |             |        |                   |            |              |
|    |                           |             |        |                   |            |              |
|    |                           |             |        |                   |            |              |
|    |                           |             |        |                   |            |              |
|    |                           |             |        |                   |            |              |
|    |                           |             |        |                   |            |              |
|    |                           |             |        |                   |            |              |
|    |                           |             |        |                   |            |              |
|    |                           | Add         | D      | elete             |            |              |
| -  | ОК                        | <u>A</u> ll | Ν      | lew <u>C</u> ance | I          | Setup        |

An Add Data box will appear. Add a two-character Comment Type and a Comment Type Description. The description can be fifteen characters in length. Then, click Add. When all Comment Types are entered, click Cancel.

| E | RT Add Data     |                             | Х |
|---|-----------------|-----------------------------|---|
|   | Comment<br>Type | Comment Type<br>Description |   |
|   | TS              | TEST COMMENT                |   |
|   | Add             | <u>C</u> ancel              |   |

The Comment Type screen will be displayed listing all Comment Types.

|                                                                                  | AC® (KELLYA @ R                                                                                                    | TOL_DEV)                          |          |           |          |      |
|----------------------------------------------------------------------------------|----------------------------------------------------------------------------------------------------|-----------------------------------|----------|-----------|----------|------|
| ≣▼                                                                               | Main Config                                                                                                    | Reference                         | Car Mana | agement   | Reports  | RAI  |
| Bill To                                                                          | Consignee Supplier                                                                                                    | Railroad                          | Real C   | ٢         | ž        | 0    |
|                                                                                  | Parties                                                                                                    |                                   | Products | Geography | Route    |      |
| Comm                                                                             | ent Type 🗙                                                                                                    |                                   |          |           |          |      |
| <b>49 </b> 🔐                                                                     | 🚊 🚺 🗍 🖉                                                                                                    | la₂ 🔗 ≣=                          | 5 5 X    | ] 🗒 🚭     | T        |      |
| Sort By (                                                                        | Column                                                                                                    | Asc Fin                           | d Column |           | Where    | Val  |
| Comment                                                                          | Type 🗸                                                                                                    |                                   |          | ~         | = ~      |      |
|                                                                                  |                                                                                                    |                                   |          | ~         |          |      |
|                                                                                  |                                                                                                    |                                   |          | ~         | = ~      |      |
| Add                                                                              | Delete Sor                                                                                                    | t Vie                             |          | dd De     | elete Ar | vlac |
|                                                                                  |                                                                                                    |                                   | W GD A   |           |          |      |
| Commen<br>Type                                                                   | nt Comment Ty<br>Description                                                                                                    | pe                                |          |           |          |      |
| Commen<br>Type<br>AC                                                             | nt Comment Ty<br>Description<br>ALERT COMME                                                                                                    | pe<br>NTS                         |          |           |          | -6.1 |
| Commen<br>Type<br>AC<br>BO                                                       | nt Comment Ty<br>Description<br>ALERT COMME<br>BAD ORDER                                                                                                    | pe<br>NTS                         |          |           |          |      |
| Commen<br>Type<br>AC<br>BO<br>DI                                                 | ALERT COMME<br>BAD ORDER<br>DIVERSION                                                                                                    | pe<br>NTS                         |          |           |          |      |
| Commer<br>Type<br>AC<br>BO<br>DI<br>DR                                           | ALERT COMME<br>BAD ORDER<br>DIVERSION<br>DERAILED                                                                                                    | pe<br>NTS                         |          |           |          |      |
| Commer<br>Type<br>AC<br>BO<br>DI<br>DR<br>KE                                     | ALERT COMME<br>BAD ORDER<br>DIVERSION<br>DERAILED<br>KELLY TEST                                                                                             | pe<br>NTS                         |          |           |          |      |
| Commer<br>Type<br>AC<br>BO<br>DI<br>DI<br>DR<br>KE<br>MA                         | ALERT COMME<br>BAD ORDER<br>DIVERSION<br>DERAILED<br>KELLY TEST<br>MAINTENANCE                                                                              | pe<br>NTS                         |          |           |          |      |
| Commer<br>Type<br>BO<br>DI<br>DR<br>KE<br>MA<br>NM                               | ALERT COMME<br>BAD ORDER<br>DIVERSION<br>DERAILED<br>KELLY TEST<br>MAINTENANCE<br>NON MOVING L                                                              | pe<br>NTS                         |          |           |          |      |
| Commer<br>Type<br>BO<br>DI<br>DR<br>KE<br>MA<br>NM<br>PL                         | ALERT COMME<br>BAD ORDER<br>DIVERSION<br>DERAILED<br>KELLY TEST<br>MAINTENANCE<br>NON MOVING L<br>PROBLEM LOG                                               | pe<br>NTS<br>OAD                  |          |           |          |      |
| Commer<br>Type<br>BO<br>DI<br>DR<br>KE<br>MA<br>NM<br>PL<br>RD                   | ALERT COMME<br>BAD ORDER<br>DIVERSION<br>DERAILED<br>KELLY TEST<br>MAINTENANCE<br>NON MOVING L<br>PROBLEM LOG<br>RAILROAD DEL                               | IPE<br>NTS<br>OAD                 |          |           |          |      |
| Commer<br>Type<br>BO<br>DI<br>DR<br>KE<br>MA<br>NM<br>PL<br>RD<br>TS             | ALERT COMME<br>BAD ORDER<br>DIVERSION<br>DERAILED<br>KELLY TEST<br>MAINTENANCE<br>NON MOVING L<br>PROBLEM LOG<br>RAILROAD DEL<br>TEST COMMEN                | pe<br>NTS<br>OAD<br>AY            |          |           |          |      |
| Commer<br>Type<br>AC<br>BO<br>DI<br>DR<br>KE<br>MA<br>NM<br>PL<br>RD<br>TS<br>WE | ALERT COMME<br>BAD ORDER<br>DIVERSION<br>DERAILED<br>KELLY TEST<br>MAINTENANCE<br>NON MOVING L<br>PROBLEM LOG<br>RAILROAD DEL<br>TEST COMMEN<br>WEATHER DEL | pe<br>NTS<br>OAD<br>AY<br>T<br>AY |          |           |          |      |

To add a default Comment in conjunction with an existing Comment Code/Comment Type, click Reference. Then, click Misc. Comments.

| RT RAILTRAC® (KELLYA @ RTOL_DEV)    |            |           |         |                |                       |          |       |           |  |
|-------------------------------------|------------|-----------|---------|----------------|-----------------------|----------|-------|-----------|--|
| Main Config Reference               | Car Manag  | jement F  | Reports | RAILDash       |                       |          |       |           |  |
| Bill To Consignee Supplier Railroad | •          | ٢         | ÷       | ری<br>Criteria | Shipment Field Values | Units of | *     | FT        |  |
| Parties                             | Products G | Geography | Route   |                | Setup                 | Measure  | Comm  | nent Type |  |
|                                     |            |           |         |                |                       |          | Misc. | Comments  |  |
|                                     |            |           |         |                |                       |          |       |           |  |

The Get Data For Maintain Miscellaneous Comments box will appear. In this screen, select New.

| STEM DEFAULT |        |     |        | $\sim$ | Set as De | fault | Save Setup | Delete Setu |
|--------------|--------|-----|--------|--------|-----------|-------|------------|-------------|
| Column       |        | Whe | ere    | Value  |           |       |            |             |
| Comment Code | $\sim$ | =   | $\sim$ |        |           |       |            |             |
| Comment Type | $\sim$ | =   | $\sim$ |        |           |       |            |             |
| Comment      | $\sim$ | =   | $\sim$ |        |           |       |            |             |
|              |        |     |        |        |           |       |            |             |

An Add Data window will appear. Enter the Comment Code and Comment Type to be used with the Comment, enter the Comment, and click Add. When all Comments are entered for the desired Comment Codes/Comment Types, click Cancel.

| F | RT Add Data     |               |                    | × |
|---|-----------------|---------------|--------------------|---|
|   | Comment<br>Code | Comment Type  | Comment            |   |
|   | WE              | WEATHER DELAY | HURRICANE FLORENCE | ~ |
|   |                 |               |                    | ~ |
|   | ,<br>           |               | Add Cancel         |   |

The Misc. Comments screen will be displayed listing all Misc. Comments with their corresponding Comment Codes and Types.

|                             | AC © (RELLYA @ RIOL_DE                                                | V)                                                                              |                                                                    |                                                                                                    |                                            |            |
|-----------------------------|-----------------------------------------------------------------------|---------------------------------------------------------------------------------|--------------------------------------------------------------------|----------------------------------------------------------------------------------------------------|--------------------------------------------|------------|
| = -                         | Main Config Refere                                                    | ence Car Management                                                             | Reports R                                                          | AILDash                                                                                                    |                                            |            |
| Bill To                     | Consignee Supplier Railro                                             | ad 🔍 👻                                                                          | <b>*</b>                                                           | Criteria                                                                                                    | units of                                   | #          |
|                             | Parties                                                               | Products Geography                                                              | Route                                                              | Setup                                                                                                    | Measure                                    | Comments F |
| Misc.                       | Comments ×                                                            |                                                                                 |                                                                    |                                                                                                    |                                            |            |
| <b>(1)</b>                  | 🛤 🌆 🕕 L 🏨 🤣                                                           | 1= 👬 🗙 📗 🗎 🤩                                                                    | 1                                                                  |                                                                                                    |                                            | Row        |
| Sort By<br>Commen<br>Commen | Column     Asc       t Type     ✓       t Code     ✓                  | Find Column                                                                     | Where         V           =            =            =            = | alue         And/            And            And            And            And            And            And            Save | Or<br>VVVVVVVVVVVVVVVVVVVVVVVVVVVVVVVVVVVV |            |
| Comme<br>Code               | ent<br>Comment Type                                                   | Comment                                                                         |                                                                    |                                                                                                    |                                            |            |
| DERAIL                      |                                                                       |                                                                                 |                                                                    |                                                                                                    |                                            |            |
|                             | ALERT COMMENTS                                                        | EMAIL SENT TO G                                                                 | ARY ZIMMER, T                                                      | Tom and John                                                                                                    |                                            |            |
| GAS                         | ALERT COMMENTS                                                        | EMAIL SENT TO G                                                                 | ARY ZIMMER, T<br>ARY ZIMMER                                        | NHOE DIA MO                                                                                                    |                                            |            |
| GAS<br>BO                   | ALERT COMMENTS ALERT COMMENTS BAD ORDER                               | EMAIL SENT TO G<br>EMAIL SENT TO G<br>TEST                                      | ARY ZIMMER, T                                                      | NHOE DIA MO                                                                                                    |                                            |            |
| GAS<br>BO<br>BRAKE          | ALERT COMMENTS ALERT COMMENTS BAD ORDER BAD ORDER BAD ORDER           | EMAIL SENT TO G<br>EMAIL SENT TO G<br>TEST<br>BRAKE SHOE WEA                    | ARY ZIMMER, T<br>ARY ZIMMER<br>ARY AR                              | NHOE DIVA MO                                                                                                    |                                            |            |
| GAS<br>BO<br>BRAKE<br>SVTLK | ALERT COMMENTS ALERT COMMENTS BAD ORDER BAD ORDER BAD ORDER BAD ORDER | EMAIL SENT TO G<br>EMAIL SENT TO G<br>TEST<br>BRAKE SHOE WEA<br>SAFETY VALVE LE | ARY ZIMMER, T<br>ARY ZIMMER<br>ARY ZIMMER                          | NHOE DIVA MO                                                                                                    |                                            |            |